## ▼II Excel 快速鍵

| 若要           | 請按                           |
|--------------|------------------------------|
| 開啟「放大鏡工具」    | <b>Ay</b> + ±                |
| 最小化/還原最小化視窗  |                              |
| 最大化/還原視窗     | <b>#</b> + ↑ or <b>#</b> + ↓ |
| 縮小全部視窗       |                              |
| 關閉應用程式       | Alt + F4                     |
| 切換開啟中的程式     | Alt + Tab                    |
| 選取全部         | Ctrl + A                     |
| 複製           | Ctrl + C                     |
| 貼上           | Ctrl + V                     |
| 剪下           | Ctrl + X                     |
| 切換輸入法        | Ctrl + Shift                 |
| 啟用/停用輸入法切換   | Ctrl + Space                 |
| 刪除鍵          | Del                          |
| 回到最底部        | End                          |
| 回到最頂端        | Home                         |
| 顯示功能區的按鍵提示字母 | Alt or F10                   |
| 開啟新檔         | Ctrl + N                     |
| 開啟舊檔         | Ctrl + O                     |
| 立即儲存檔案       | Ctrl + S                     |
| 粗體           | Ctrl + B                     |
| 斜體           | Ctrl + I                     |
| 底線           | Ctrl + U                     |

## ×**∃ Excel** 函數

| 函數      | 說明                               | 應用方法                                                                               |
|---------|----------------------------------|------------------------------------------------------------------------------------|
| ABS     | 求絕對值                             | =ABS(數值)<br>=ABS(A10)                                                              |
| AND     | 指定的條件均符合                         | =AND(條件1,條件2)<br>=IF(AND(5 <a2,a2<60),"通過","不通過")< td=""></a2,a2<60),"通過","不通過")<> |
| AVERAGE | 求平均數                             | =AVERAGE(範圍1,範圍2)<br>=AVERAGE(A1:A10)                                              |
| CEILING | 求依基準值倍數無條件<br>進位的值               | =CEILING(數值,基準值)<br>=CEILING(A4,10)                                                |
| COUNT   | 求有數值資料的儲存格<br>個數                 | =COUNT(數值1,數值2)<br>=COUNT(A1:A20)                                                  |
| COUNTA  | 求非空白的儲存格個數                       | =COUNTA(數值1,數值2)<br>=COUNTA(A1:A20)                                                |
| COUNTIF | 求符合搜尋條件的資料<br>個數                 | =COUNTIF(範圍,搜尋條件)<br>=COUNTIF(A1:A10,"台北")                                         |
| DAY     | 從日期中取得日的值                        | =DAY(序列值)<br>=DAY(A10)                                                             |
| DATE    | 將數值轉換成日期                         | =DATE(年,月,日)<br>=DATE(A1,B1,C1)                                                    |
| DATEDIF | 求二個日期間的天數、<br>月數或年數              | =DATEDIF(起始日期,結束日期,單位)<br>=DATEDIF(A1,B1,"Y")                                      |
| EDATE   | 由起始日期開始求幾個<br>月前 (後)的日期序列值       | =EDATE(起始日期,月)<br>=EDATE(C3,2)                                                     |
| EOMONTH | 由起始日期開始求幾個<br>月前 (後) 的該月最後一<br>天 | =EOMONTH(起始日期,月)<br>=EOMONTH(C3,2)                                                 |
| FIND    | 搜尋文字字串第一次出<br>現的位置               | =FIND(搜尋字串,目標字串,開始位置)<br>=FIND("區",A3,1)                                           |

## ×**∃ Excel** 函數

| 函數        | 說明                     | 應用方法                                                         |
|-----------|------------------------|--------------------------------------------------------------|
| FREQUENCY | 求數值在指定區間內<br>出現的次數     | =FREQUENCY(資料範圍,參照表)<br>=FREQUENCY(A1:A10,L1:L5)             |
| FV        | 求投資的未來值                | =FV(利率,總期數,每期支付金額,現值,支付日期)<br>=FV(A4/12,A5*12,A3,0,1)        |
| HLOOKUP   | 從橫向參照表中取得<br>符合條件的資料   | =HLOOKUP(檢視值,參照範圍,列數,檢視型式)<br>=HLOOKUP(A2,\$A\$1:\$F\$1,2,0) |
| ĬF        | 依條件判斷結果並分<br>別處理       | =lF(條件,條件成立,條件不成立)<br>=lF(A1>=60,"及格","不及格")                 |
| INT       | 求整數 (小數點以下<br>位數均捨去)   | =INT(數值)<br>=INT(1000/30)                                    |
| Index     | 求指定列、欄交會的<br>儲存格值      | =INDEX(範圍,列號,欄號,區域編號)<br>=INDEX(A1:A10,B3,B4)                |
| IRR       | 求報酬率                   | =IRR(現金流量,預估值)<br>=IRR(A1:A10)                               |
| LARGE     | 求排在指定順位的值<br>(由大到小排序)  | =LARGE(範圍,等級)<br>=LARGE(A1:A10,5)                            |
| LEFT      | 從文字字串的左端取<br>得指定字數的字   | =LEFT(字串,字數)<br>=LEFT(A10,2)                                 |
| LOOKUP    | 搜尋並找到對應的值              | =LOOKUP(關鍵字,範圍,參照表)<br>=LOOKUP(A1,A1:A10,C1:C5)              |
| MATCH     | 求值位於搜尋範圍中<br>第幾順位      | =MATCH(搜尋值,搜尋範圍,型態)<br>=MATCH(A1,B1:B10,1)                   |
| MAX       | 求最大值                   | =MAX(數值1,數值2)<br>=MAX(A1:A10)                                |
| MID       | 從文字字串的指定位<br>置取得指定字數的字 | =MlD(字串,開始位置,字數)<br>=MlD(A1,1,5)                             |
| MIN       | 求最小值                   | =MIN(數值1,數值2)<br>=MIN(A1:A20)                                |